阿倍野医学図書館サービスガイド http

https://lib.omu.ac.jp/abeno

# 所蔵資料をさがすのアムC(オーパック)

OPACとはパソコンで検索できるオンライン目録です。本学が所蔵する図書や雑誌を検索できます。 書名、著者名、キーワードなどで検索し、資料の所在や利用状況を確認することができます。 新着案内、テーマ別資料リストなどの機能があり、ILL申込、購入希望図書や新着アラートなどの Webサービスも学内者限定で利用できます。

▶ 利用は、**阿倍野医学図書館 HP > 資料を探す > 蔵書検索 (OPAC)** から

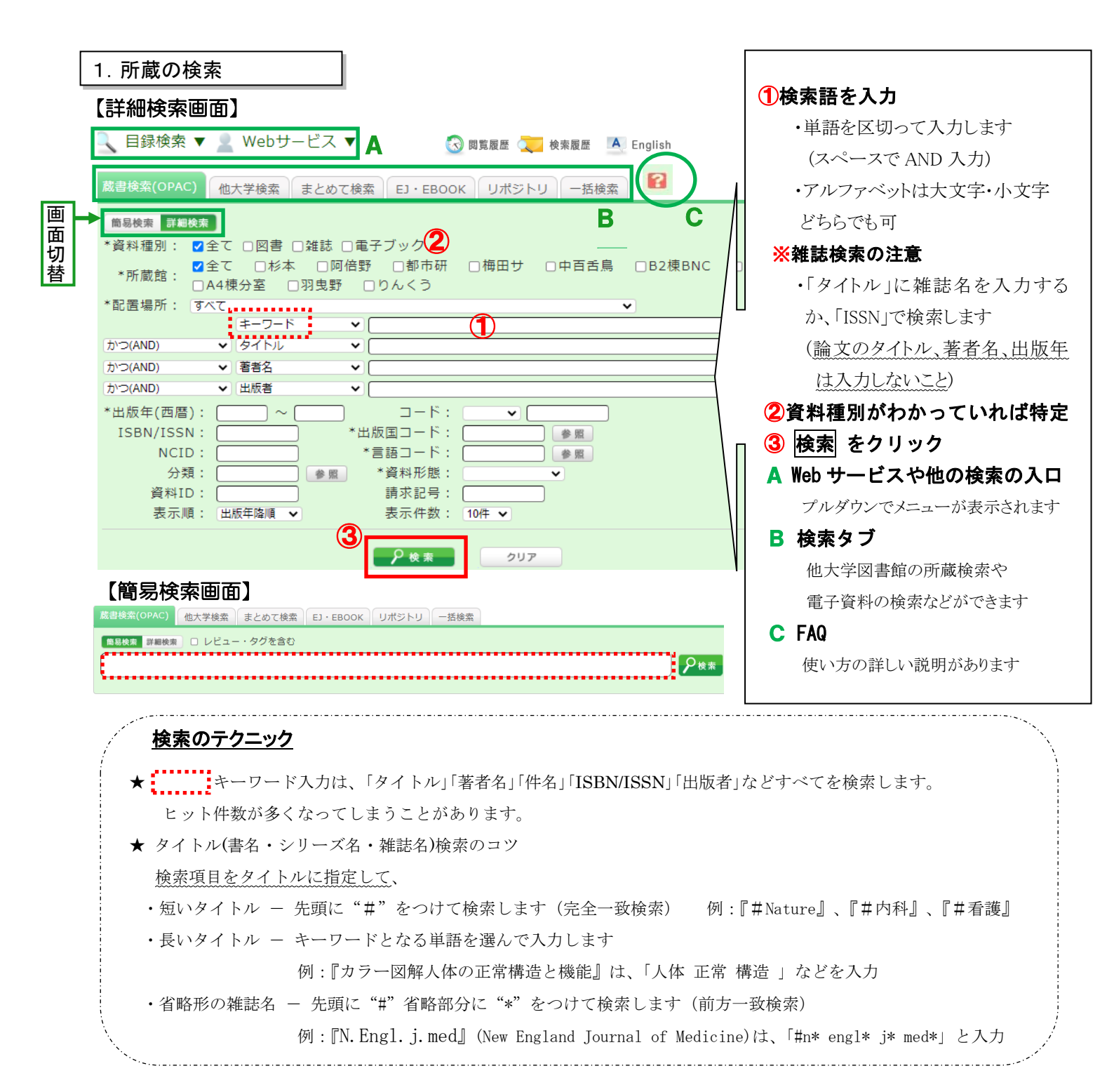

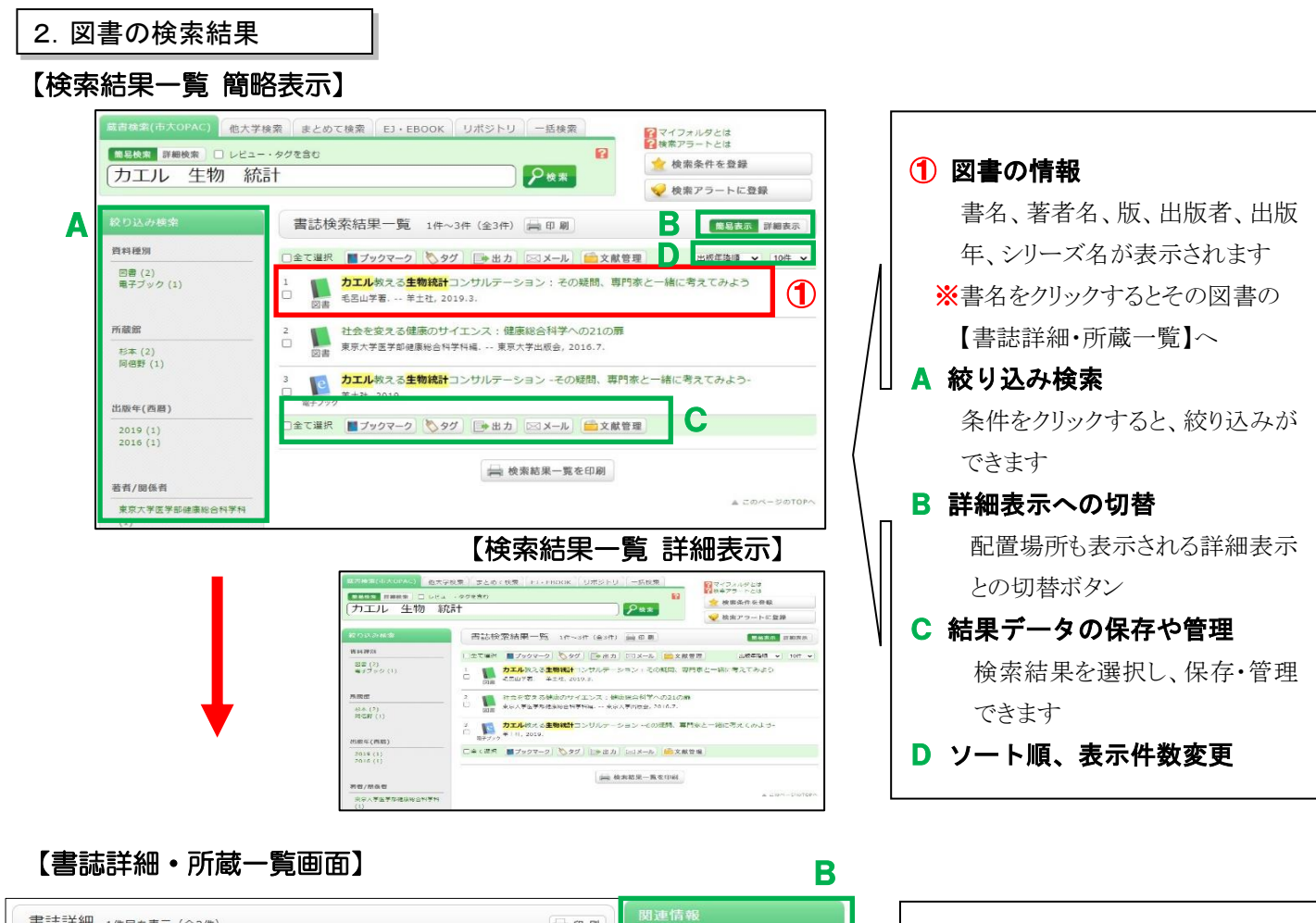

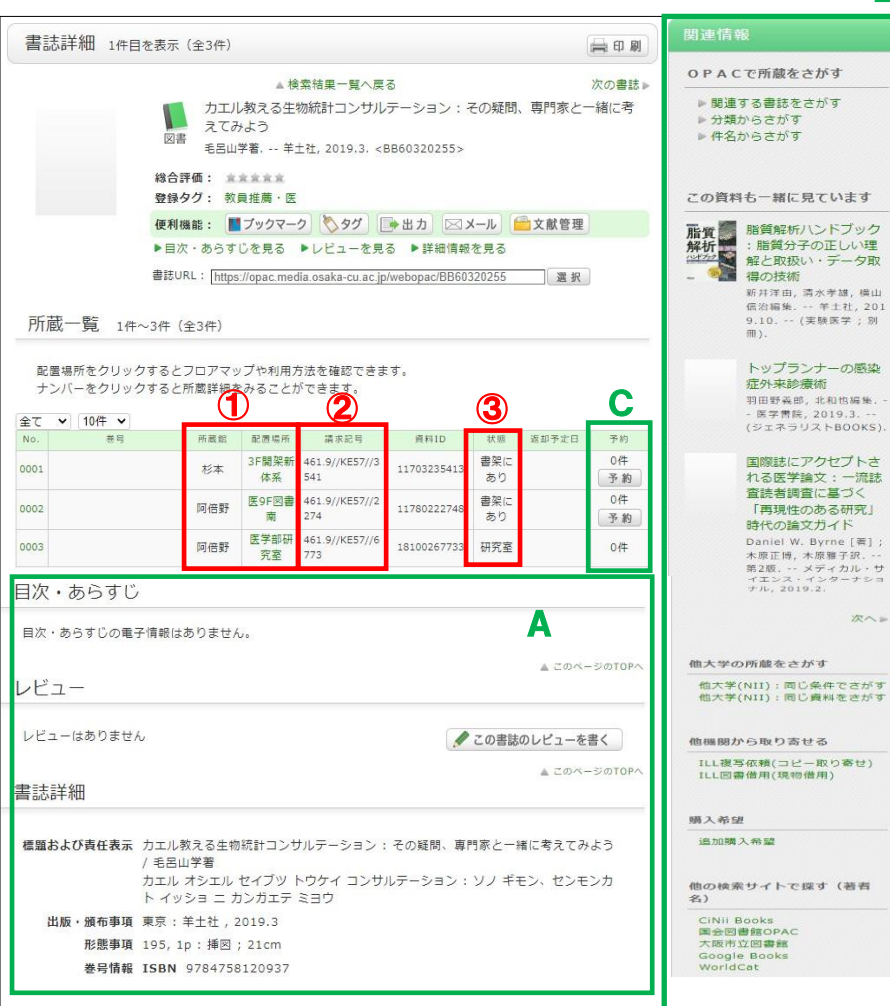

| ④ 武莽统,和罢惧武       |
|------------------|
|                  |
| 図書が置いてある場所の情報    |
| (配置場所をクリックするとフロア |
| マップが表示されます)      |
| 2 請求記号           |
| 図書の背ラベルの記号       |
| (この記号順に並んでいます)   |
| ③ 貸出等の情報         |
| 貸出中かどうか確認できます。   |
| A 詳細情報           |
| 目次・あらすじ、レビュー、書誌  |
| 詳細など詳しい情報が入手でき   |
| ます               |
| B 関連情報           |
| 同じ著者や分類で検索したり、   |
| 他サイトを検索したりできます   |
| C 予約ボタン          |
| 貸出中の図書の予約や他キャ    |
| ンパス図書の取寄せが Web サ |
| ービスでできます(学内者のみ)  |

### 3. 雑誌の検索結果

## 【検索結果一覧画面】

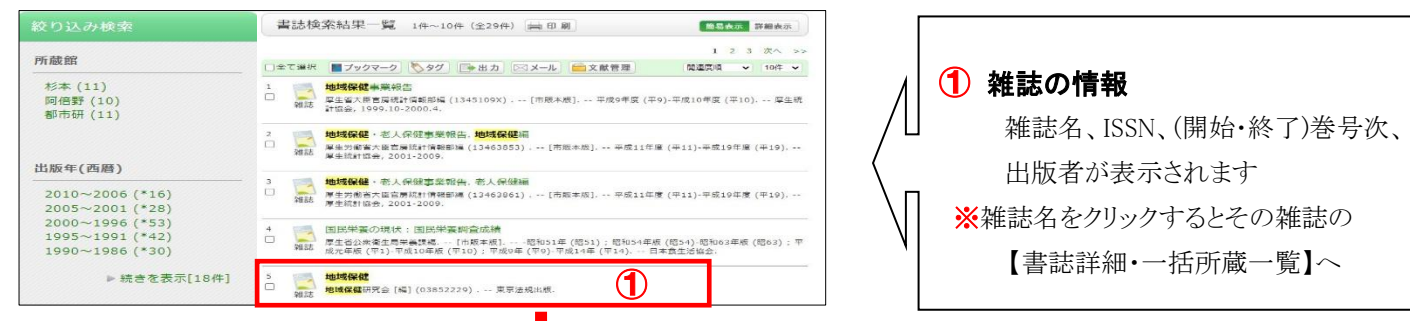

# 【書誌詳細・一括所蔵一覧画面】

| 書誌詳細 5件                                                                                                    | 目を表示(全29件)                                                                                                    |                                                                             | 黄田町                      | 関連情報                                                      |                   |   |                                      |
|----------------------------------------------------------------------------------------------------|----------------------------------------------------------------------------------------------------|-----------------------------------------------------------------------------|--------------------------|-----------------------------------------------------------|-------------------|---|--------------------------------------|
| ≼前の書誌                                                                                                    | ▲ 検<br>地域保健<br>雑誌<br>総域保健研究会 [4]<br>総合評価: ★★★★★★<br>登録夕グ: 登録されてい                                                   | 象素結果一覧へ戻る<br>着] (03852229) 夏京法規出版, <580001<br>いるタグはありません                    | 次の書誌 »                   | 電子資料をさがす<br>電子リソース検索                                      |                   | 1 | <b>雑誌の詳細情報</b><br>雑誌名が変更されている場合があり   |
|                                                                                                    | 使利機能: ■ブックマー<br>▶レビューを見る ▶詳細<br>書誌URL: [https://opac.med<br>]                                                      | ・ク 🔊 タグ 🕞 出力 🖂 メール 🚔<br>Brije 報を見る<br>dia osaka-cu ac jp/webopac/SB00019009 | 文献管理                     | <ul> <li>他大学の所蔵をさがす</li> <li>他大学(NII):同じ条件でさがす</li> </ul> |                   |   | ますので、巻号・年月次をよく確認し                    |
| <ul> <li>一括所蔵一覧</li> <li>参号をクリックし</li> <li>10件 ▼</li> </ul>                                                                                                    | 1件~3件(全3件)<br>して、配置場所、請求記号を確認                                                                                      | BUTSEN. B                                                                   | 2                        | 他大学(NII):同じ資料をさがす<br>御機問から取り支ける                           |                   | 2 | 所蔵館毎の所蔵巻号情報                          |
| No.         所就就           0001         都市研         12-1           0002         杉本         29(6           0003         阿信野         12-1           1), 3         3         3 | *=<br>18, 19(1-6), 20-33<br>8-11), 30-45, 46(1-4)<br>19, 20(1-7, 9-11), 21-24, 25(2-1<br>26-34, 35(2-9, 11), 36-53 | 年月次 構造状況 アラート<br>1981-2002<br>1998-2015<br>1981-2023 授入超<br>統中              | (6) ×                    | 1800(周の) 94(9) 8783<br>ILL複写依頼(コピー取り寄せ)                   |                   |   | 所蔵している巻号の詳細や配置場<br>所の確認は、巻号の数字をクリックし |
| レビュー                                                                                                    | ません                                                                                                    | <b>∮</b> この書誌の                                                              | ▲ このページのTOPへ<br>のレビューを書く | 他の検索サイトで探す(雑誌<br>名)<br>CiNii Books                        |                   |   | ます                                   |
| 書誌詳細                                                                                                    |                                                                                                    |                                                                             | 1                        | 国会図書館OPAC<br>大阪市立図書館<br>Google Books<br>WorldCat          | $   \setminus   $ | A | 関連情報<br>電子ジャーナルや他大学の所蔵を              |
|                                                                                                    | 標題および責任表示                                                                                                    | 地域保健 / 地域保健研究会 [編]<br>チイキ ホケン                                               |                          |                                                           |                   |   | 確認できます                               |
|                                                                                                    | 出版・頒布争項<br>その他の標題                                                                                                  | 東京:東京法規出版<br>異なりアクセスタイトル:月刊地域<br>ゲッカン チイキ ホケン                               | 保健                       |                                                           | 1                 | В | アラート申込                               |
|                                                                                                    | NCID<br>本文言語コード                                                                                                    | AN0014097X<br>日本語                                                           |                          |                                                           |                   |   | 新刊号の到着メールが届きます                       |
|                                                                                                    | 刊行頻度コード<br>ISSN                                                                                                    | 隔月刊<br>03852229                                                             |                          |                                                           |                   |   | (学内者のみ)                              |
|                                                                                                    | 著者標目リンク                                                                                                    | 地域保健研究会                                                                     |                          |                                                           |                   |   |                                      |

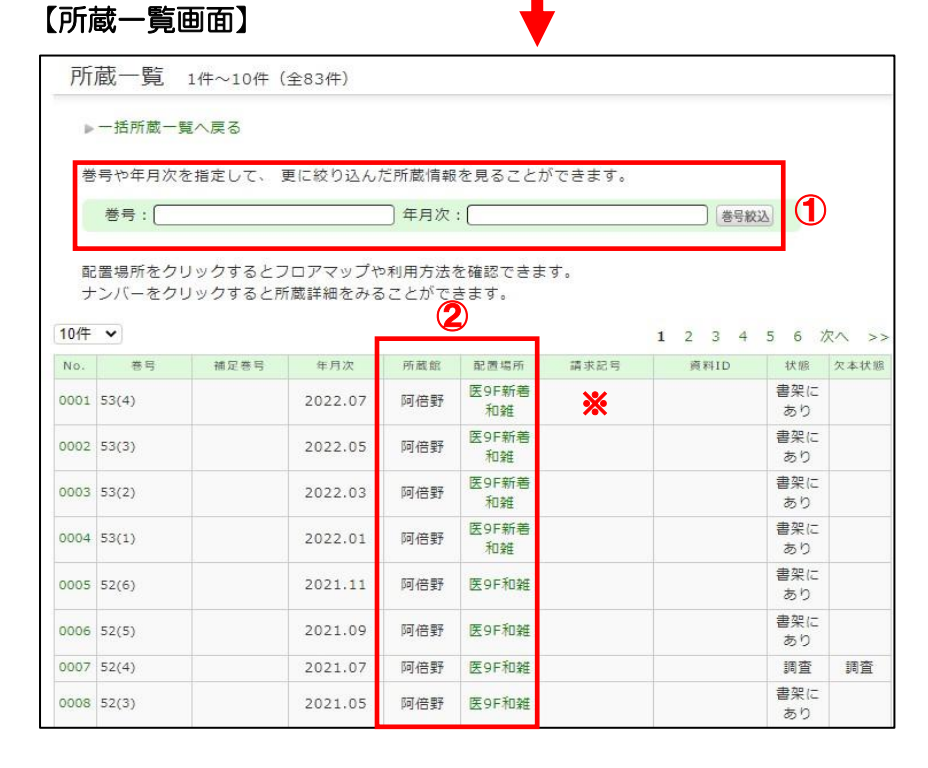

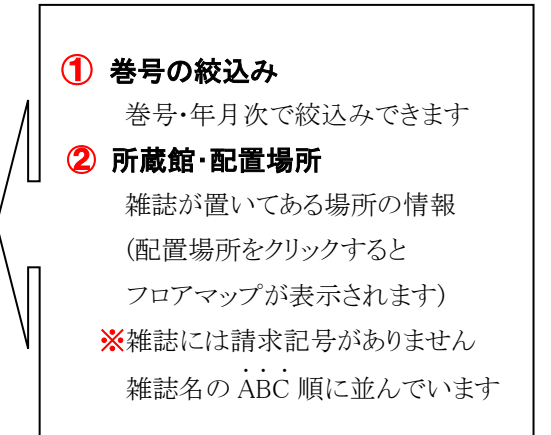

#### 4. 資料を見に行く

資料は配置場所に、次の順序で並んでいます。

- ▶ 図書は、請求記号順(図書の背に貼ってあるラベルの記号)
- ▶ 雑誌は、雑誌名のABC順(和雑誌も読みをローマ字化)

【所蔵館と配置場所】所蔵館、配置場所によって利用方法が異なります。

| 所蔵館 | 配置場所        | 利用方法                            |
|-----|-------------|---------------------------------|
| 阿倍野 | 医 9F…、8F…   | あべのメディックス 9F・8F の書架を探してください。    |
| 阿倍野 | 医学部・看護研究室   | 直接は利用できません。カウンターで予約申込をしてください。   |
| 杉本  | 3F…、4F…、B1… | 直接杉本図書館に行って利用できます。              |
|     | (フロア数字入り)   | 資料を阿倍野医学図書館に取寄せることも可能です。(学内者のみ) |
| 杉本  | 上記以外        | 直接は利用できません。カウンターで予約申込をしてください。   |
|     | (学部名称入り)    | ※利用は杉本図書館のみで、取寄せはできません。         |

491.65 H67

1234

※2023年4月~中百舌鳥・羽曳野・りんくうキャンパスの所蔵も検索できるようになりました。

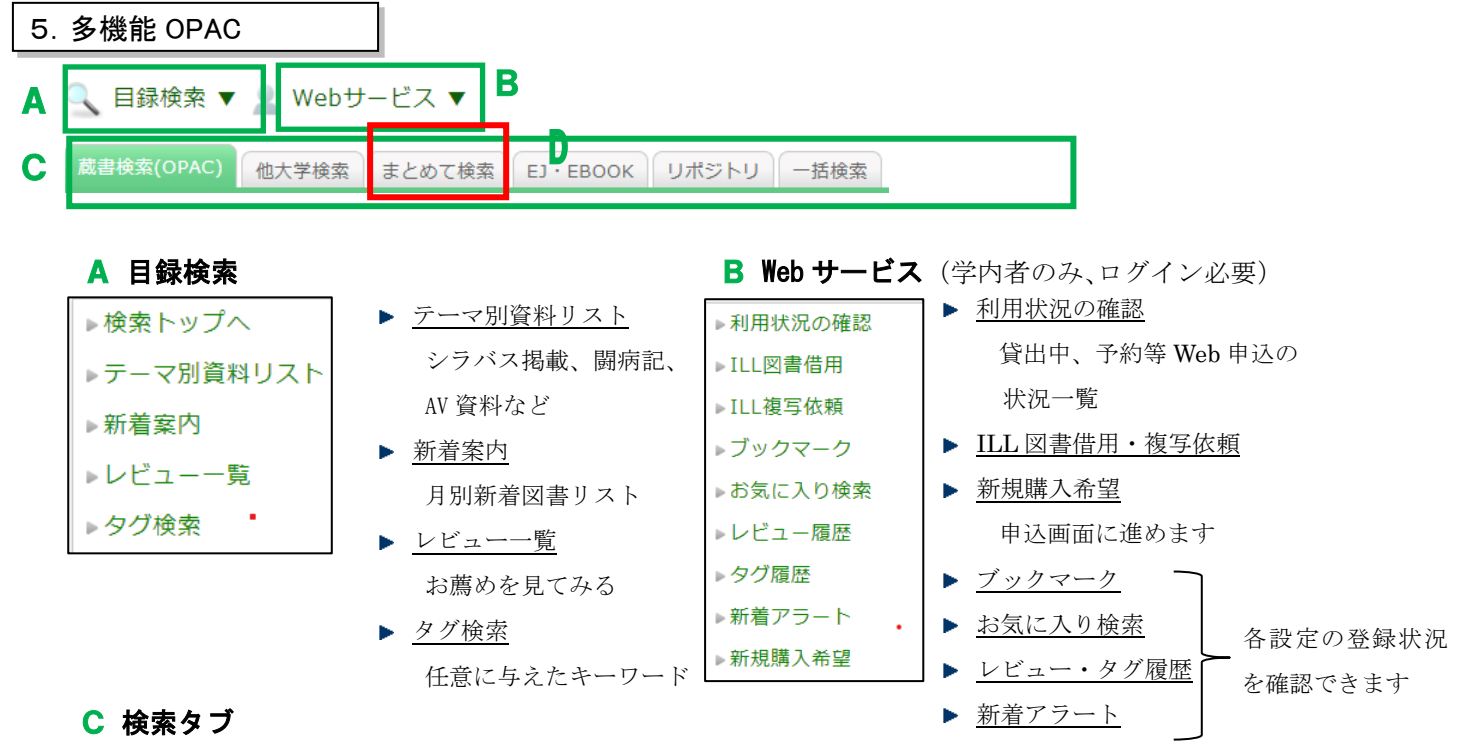

- ✓ キーワードに入力した検索語を各タブで引継いで検索できます。

   蔵書検索で見つからない時は、電子資料や他大学を探してみてください。
- ✓「一括検索」タブでは、複数の図書館(サイト)を指定して一括検索できます。
- Dまとめて検索
  - ✓「まとめて検索」タブでは、本学で閲覧できる論文、電子ブック、蔵書「OPAC」が まとめて検索できます。

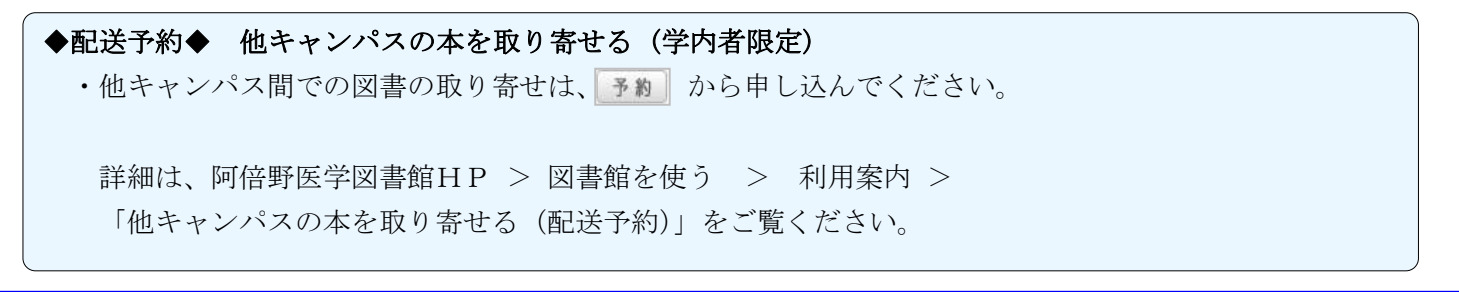